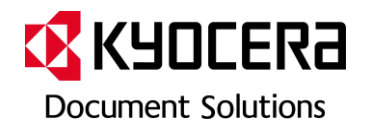

# Scan to Email Kurzanleitung

#### Kurzanleitung

#### Generelle technische Vorraussetzungen

- Der Drucker muss an ein Netzwerk angeschlossen sein
- Es muss ein SMTP Mailserver zur Verfügung stehen
- Wenn der Mailserver nicht im lokalen Netzwerk ist, muss ein Gateway definiert werden.
- Wenn anstelle der IP- Adressen die Hostnamen der Server verwendet werden, muss ein DNS Server definiert werden

#### Vorbereitungen

#### Anmelden am Command Center

Sie müssen sich zunächst im Command Center Anmelden. Das Command Center können Sie im Browser (z.B. Explorer oder Firefox) aufrufen indem Sie die IP Adresse oder den Hostnamen des Druckers in die Adresszeile eingeben. Das Standardpasswort ist "admin00".

Auf der Seite können Sie im oberen Navigationsband dann die einzelnen Hauptmenüs erreichen. Die Untermenüs werden dann link untereinander aufgelistet.

Software Support

Einstellen der Netzwerkschnittstelle

Diese Einstellung ist nur notwendig, wenn DHCP nicht genutzt wird bzw. wenn nicht alle notwendigen Informationen (wie Gateway und DNS Server) per DHCP mitgeteilt werden.

| Menüpunkt: Erweitert – TCP/IP → Allgem | eines |  |
|----------------------------------------|-------|--|
|----------------------------------------|-------|--|

| Obersicht     Aligemein     Drucker     Scanner     Fax     Aufträge     Dokument-Feld     Erweitert       Freutert     Erweitert     Erweitert     Erweitert       Anmeldemenu     Erweitert     Erweitert       Anmeldemenu     * Erweitert     Erweitert       Anmeldemenu     * Erweitert     Erweitert       Anmeldemenu     * Erweitert     * Eligemeines [10-Filter(10+4)] [10-Filter(10+4)] [20-Filter(10+4)] [20-Filter(10+4)] [                                                                                                    | <b>K</b> YOCERa    | CON          | ЛМA                                                                                                   | AND CI        | ENTER           |           |                 |               |          |                |              | FS-1128M<br>Status: OK | FP |
|----------------------------------------------------------------------------------------------------|--------------------|--------------|----------------------------------------------------------------------------------------------------|---------------|-----------------|-----------|-----------------|---------------|----------|----------------|--------------|------------------------|----|
|                                                                                                    | Übersicht          | Allger       | nein                                                                                                  | Drucker       | Scanner         | Fax       | Aufträge        | Dokument      | -Feld    | Erweitert      |              |                        |    |
| Createdt   Anmaldemanni   Abmaldemanni   Abmaldemanni   Portsolalle   CoC/IP   Bruissen das Gerät oder das Netzwerk neu starten, wenn Sie die Einstellungen mit * verändert haben.   CoC/IP   Netwere   IPP   Aphartalk   NetsEUI   E-staal   Sicher Protokolle   CoC/IP   Sicher Protokolle   IDP   Anzatge / Wartung   Sichere Protokolle   IEES02.1×   IPSec   Postokolle   IEES02.1×   IPSec   NetsEUI   Esternet   Sichere Protokolle   IEES02.1×   IPSec   NetsEUI   Esternet   Sicher Protokolle   IEES02.1×   IPSec   Nuthentifizierung (P)   Anzatge / Wartung (P)   Sicher Protokolle   IEES02.1×   IPSec   NetsEUI   IEES02.1×   IPSec   NetsEUI   IEES02.1×   IPSec   NetsEUI   IEES02.1×   IPSec   NetsEUI   IEES02.1×   IPSec   IPSec   NetsEUI   IEES02.1×   IPSec   IPSec   IPSec   IPSec   IPSec   IPSec   IPSec   IPSec   IPSec   IPSec   IPSec   IPSec   IPS                                                                                                    | 145                |              | Erweite                                                                                               | ert > Protoko | olle: TCP/IP: A | llgemeine | s               |               |          |                |              |                        |    |
| Abmeldem         Protokolie         TCP/IP         NetWare         IPP         AppleTalk         NetWare         POPS         POPS         Verwaltung         Sithere Protokolle         TCP/IP         AppleTalk         NetWare         POPS         Verwaltung         Sithere Protokolle         TDP         Authentifizierung         Anzeige / Wartung         Sichere Protokolle         TEREO2.1x         TPSec         PSec         WINS-Server (Sekudär):         * UNS-Server (Sekudär):         * WINS-Server (Sekudär):         * WINS-Server (Sekudär):         * WINS-Server (Sekudär):         * WINS-Server (Sekudär):         * Bonjour:       C Ein © Aus                                                                                                    | ✓ Erweitert        |              | TCP                                                                                                   | /IP Allae     | mein            |           |                 |               |          |                |              |                        |    |
| Abmelden   Protokolle   CC/UP   NetWare   NetWare   AppleTalk   NateBUI   E*Hal   SIMTP   Op23   Verwaltung   SIMTP   LOAP   AuteInfizierung   Anzeige / Wartung   Sicherhe T   Sicherhe T                                                                                                    | Anmeldemenü        |              | + Allgemeines   IP-Filter(IPv4)   IP-Filter(IPv6)   Logische Drucker                                  |               |                 |           |                 |               |          |                |              |                        |    |
| Protokolle   TCP/IP   TCP/IP   TCP/IP   NetWare   AppleTalk   NetEUI   E-Mail   SMTP   POP3   IP   CP/Aail   SMTP   POP3   IP   Autentifizierung   Anzeige / Wartung   Sicherheit   Sicherheit </th <th>Abmelden</th> <th></th> <th colspan="9">Hinwaist</th>                                                                                                    | Abmelden           |              | Hinwaist                                                                                              |               |                 |           |                 |               |          |                |              |                        |    |
| TCP/IP       )         NetWare       IP         AppleTalk       * Hostname:       Druckername]         NetBULI       * Hostname:       Druckername]         IP/4       * Hostname:       Druckername]         SMTP       *       PCP3       *         Yerwaltung       *       Subnetzmaske:                                                                                                    | Protokolle         |              | Sie müssen das Gerät oder das Netzwerk neu starten, wenn Sie die Einstellungen mit * verändert haben. |               |                 |           |                 |               |          |                |              |                        |    |
| NetWare       Allgemeine Einstellungen         IPP       * Hostname:       Druckername         AppleTalk       * Hostname:       Druckername         NetBEUI       * DHCP/BOOTP:       © Ein © Aus         POP3       *       * DHCP/BOOTP:       © Ein © Aus         Verwaltung       * Subnetzmaske:                                                                                                    | TCP/IP             |              | starte                                                                                                | n bie das der | at oder das ne  | czwerk en | leat in bereich | zurucksetzen, |          |                |              |                        |    |
| IPP   AppleTalk   NetBEUT   E-Mail   SMTP   POP3   Verwaltung   SNAP   LDAP   LDAP   Authentifizierung   Authentifizierung   Anzeige / Wartung   Sichere Protokolle   TEEE802.1x   TEEE802.1x   TEEE802.1x   TBEE802.1x   * DNS-Server (Primär):   * DNS-Server (Primär):   * DNS-Server (Primär):   * WINS-Server (Primär):   * WINS-Server (Primär):   * WINS-Server (Sekunär):   * WINS-Server (Sekunär):   * WINS-Server (Sekunär):   * WINS-Server (Sekunär):   * WINS-Server (Sekunär):                                                                                                    | NetWare            |              | Allge                                                                                                 | meine Einste  | llungen         |           |                 | _             |          |                |              |                        |    |
| AppleTalk   NetBEUI   E-Mail   SMTP   POP3   Yerwaltung   SINP   LDAP   Authentfizierung   Anzeige / Wartung   Sicherheit   Sicherheit   Sicherheit   IEEE802.1x   IPSec   WINS-Server (Sekundär):   * WINS-Server (Primär):   * WINS-Server (Sekundär):   * WINS-Server (Sekundär):   * WINS-Server (Sekundär):   * WINS-Server (Sekundär):   * Bonjour:   * Ein © Aus                                                                                                    | IPP                |              |                                                                                                    |               |                 |           | 9               | Hostname:     | ruckerna | ame            |              |                        |    |
| NetEcul   E-Mail   SMTP   POP3   POP3   Pop4   Aubentifizierung   Aubentifizierung   Pop3   Sicherheit   Sicherheit   Sicher Protokolle   IEEE802.1x   PSec   PSec   PSec   PSec   PSec   PSec   PSec   PSec   PSec   PSec   PSec   PSec   PSec   PSec   PSec   PSec   PSec   PSec   PSec                                                                                                    | AppleTalk          |              |                                                                                                    |               |                 |           |                 |               |          |                |              |                        |    |
| E-Mail   E-Mail   POP3   POP3   Verwaltung   SIMTP   LDAP   Authentifizierung   Authentifizierung   Authentifizierung   Authentifizierung   Briger / Wartung   Sichere Protokolle   IEEE802.1x   IPSec   * DNS-Server (Sekundär):   * WINS-Server (Sekundär):   * WINS-Server (Sekundär):   * WINS-Server (Sekundär):   * Bonjour:   * Bonjour:   * Ein © Aus                                                                                                    | NetBEUI            | -            | IPv4                                                                                                  | -Einstellunge | n               |           |                 |               |          |                |              |                        |    |
| SMP       *         Vervaltung       *         SNMP       *         LDAP       *         Authentifizierung       *         Anzeige (Wartung       *         Sichere Protokolle       ©         IEEE802.1x       *         PSPe       *         *       *         *       DNS-Server von DHCP verwenden         ©       Folgenden DNS-Server verwenden         IEEE802.1x       *         *       DNS-Server (Sekundär):         ©       WINS-Server von DHCP verwenden         ©       *         WINS-Server (Sekundär):          *       WINS-Server (Sekundär):         *       *         *       *         *       *         *       *         *       *         *       *         *       *         *       *         *       *         *       *         *       *         *       *         *       *         *       *         *       *         *       * </th <th>CMTD</th> <th></th> <th></th> <th></th> <th></th> <th></th> <th>* DH</th> <th>CP/BOOTP:</th> <th>• Ein O</th> <th>Aus</th> <th></th> <th></th> <th></th>                                                                                                    | CMTD               |              |                                                                                                    |               |                 |           | * DH            | CP/BOOTP:     | • Ein O  | Aus            |              |                        |    |
| NMP       * 10*-Adresse:         SNMP       * Subnetzmaske:         LDAP       * Standard-Gateway:         Authentifizierung       * Domänenname:         Sicherheit       © DNS-Server von DHCP verwenden         Sicher Protokolle       © DNS-Server von DHCP verwenden         IEEE002.1x       * DNS-Server (Primär):         IPSec       * DNS-Server (Sekundär):         @ WINS-Server von DHCP verwenden         @ WINS-Server von DHCP verwenden         @ WINS-Server von DHCP verwenden         @ WINS-Server von DHCP verwenden         @ WINS-Server (Sekundär):         # WINS-Server (Sekundär):         * WINS-Server (Sekundär):         * Bonjour:         * Bonjour:                                                                                                    | POP2               |              |                                                                                                    |               |                 |           |                 |               |          |                |              |                        |    |
| SIMMP   LDAP   Authentifizierung   Anzeige / Wartung   Sichere Protokolle   IEEE002.1x   IPSec   * DNS-Server (Primär):   * DNS-Server (Sekundär):   * WINS-Server (Sekundär):   * WINS-Server (Sekundär):   * Bonjour :   * Bonjour :                                                                                                    | Verwaltung         |              |                                                                                                    |               |                 |           | * ]             | IP-Adresse:   |          |                |              |                        |    |
| LDAP  Autentifizierung Autentifizierung Anzeige / Wartung Anzeige / Wartung  DNS-Server von DHCP verwenden  DNS-Server von DHCP verwenden  DNS-Server (Primär):  PSec  UNS-Server (Primär):  WINS-Server (Sekundär):  WINS-Server (Primär):  Bonjour: C Ein C Aus                                                                                                    | SNMP               | •            | * Subnetzmaske:                                                                                       |               |                 |           |                 |               |          |                |              |                        |    |
| Authentifizierung  Anzeige / Wartung  Anzeige / Wartung  DNS-Server von DHCP verwenden C Folgenden DNS-Server verwenden EEEE802.1x PDNS-Server (Primär): PSec  PONS-Server (Sekundär): WINS-Server verwenden WINS-Server verwenden C Folgenden WINS-Server verwenden WINS-Server (Sekundär): WINS-Server (Sekundär): Bonjour: C Ein C Aus                                                                                                    | LDAP               |              | * Standard-Gateway:                                                                                   |               |                 |           |                 |               |          |                |              |                        |    |
| Anzelge / Wartung  Sicherheit Sicherheit Sichere Protokolle IEEE802.1x PDNS-Server (Primär): PSec BNS-Server (Primär): BNS-Server (Sekundär): BNS-Server (Sekundär): BNS-Server (Primär): BNS-Server (Primär): BNS-Server (Primär): BNS-Server (Primär): BNS-Server (Primär): BNS-Server (Primär): BNS-Server (Sekundär): BNS-Server (Sekundär): BNS-Ser | Authentifizierung  | •            |                                                                                                    |               |                 |           |                 |               |          |                |              |                        |    |
| Sicherheit Sichere Protokolle C Folgenden DNS-Server von DHCP verwenden C Folgenden DNS-Server verwenden  EEE802.1x * DNS-Server (Primär): PSec * DNS-Server (Sekundär): * UNS-Server (Sekundär): * WINS-Server von DHCP verwenden * WINS-Server (Primär): * WINS-Server (Primär): * Bonjour: * Bonjour: C Ein © Aus                                                                                                    | Anzeige / Wartung  | ь ( <b>)</b> |                                                                                                    |               |                 |           | * Don           | nänenname:    |          |                |              |                        |    |
| Sichere Protokolle                                                                                                    | Sicherheit         |              |                                                                                                    |               |                 |           |                 | (             | DNS-S    | erver von DHCP | verwenden    |                        |    |
| IEEEB02.1x       * DNS-Server (Primär):         IPSec       * DNS-Server (Sekundär):         * DNS-Server (Sekundär):       © WINS-Server von DHCP verwenden         * WINS-Server (Primär):       © Folgenden WINS-Server verwenden         * WINS-Server (Sekundär):       *         * Bonjourr:       © Ein © Aus                                                                                                    | Sichere Protokolle | r i          |                                                                                                    |               |                 |           |                 | 1             | C Folgen | iden DNS-Serve | r verwenden  |                        |    |
| IPSec       * DNS-Server (Sekundär):         * DNS-Server (Sekundär):       © WINS-Server von DHCP verwenden         * WINS-Server (Primär):       *         * WINS-Server (Sekundär):       *         * Bonjour:       © Ein © Aus                                                                                                    | IEEE802.1×         |              |                                                                                                    |               |                 |           | * DNS-Serv      | er (Primär).  |          |                |              |                        |    |
| * DNS-Server (Sekundär):<br>© WINS-Server von DHCP verwenden<br>© Folgenden WINS-Server verwenden<br>* WINS-Server (Primär):<br>* WINS-Server (Sekundär):<br>* Bonjour:<br>* Bonjour:                                                                                                    | IPSec              | •            |                                                                                                    |               |                 |           | bilb bert       | c. (          |          |                |              |                        |    |
| © WINS-Server von DHCP verwenden<br>© Folgenden WINS-Server verwenden<br>* WINS-Server (Primär):<br>* WINS-Server (Sekundär):<br>* Bonjour:<br>C Ein © Aus                                                                                                    |                    |              |                                                                                                    |               |                 |           | * DNS-Server    | (Sekundär):   |          |                |              |                        |    |
| C Folgenden WINS-Server verwenden * WINS-Server (Primär): * WINS-Server (Sekundär): * Bonjour: C Ein C Aus                                                                                                    |                    |              |                                                                                                    |               |                 |           |                 |               | • WINS-  | Server von DHC | P verwenden  |                        |    |
| * WINS-Server (Primär):<br>* WINS-Server (Sekundär):<br>* Bonjour: C Ein © Aus                                                                                                    |                    |              |                                                                                                    |               |                 |           |                 |               | C Folgen | iden WINS-Serv | er verwenden |                        |    |
| * WINS-Server (Primar):<br>* WINS-Server (Sekundär):<br>* Bonjour: C Ein C Aus                                                                                                    |                    |              |                                                                                                    |               |                 |           | * MITNE C       |               | 17.      |                |              |                        |    |
| * WINS-Server (Sekundär):<br>* Bonjour: C Ein © Aus                                                                                                    |                    |              |                                                                                                    |               |                 |           | WINS-Serv       | er (Primar):  |          |                |              |                        |    |
| * Bonjour: C Ein @ Aus                                                                                                    |                    |              |                                                                                                    |               |                 |           | WINS-Server     | (Sekundär):   |          |                |              |                        |    |
|                                                                                                    |                    |              |                                                                                                    |               |                 |           |                 | * Bonjour: (  | C Ein 💿  | Aus            |              |                        |    |
| * Bonjour-Name: KM458FA1                                                                                                    |                    |              |                                                                                                    |               |                 |           | * Bor           | jour-Name:    | (M458FA: | 1              |              |                        |    |

Wenn Sie DHCP verwenden müssen Sie im Normalfall hier nichts eintragen, höchstens den Hostnamen des Druckers anpassen um diesen leichter im Netzwerk zu finden.

Wenn Sie die IP-Adresse manuell vergeben wollen, müssen für den Mailversand zusätzlich noch Angaben zum DNS Server und zum Gateway gegeben werden. Die für Sie korrekten Adressen erfragen Sie bitte bei ihren Netzwerkadministrator. Einstellungen der Sicherheit

Die Basiseinstellungen sind im Normalfall richtig.

Menüpunkt: Allgemein – Gerätesicherheit → Netzwerksicherheit

| KYOCERa                       | CON   | ИMА               | ND CE                            | NTER                            |                        |                                   |                                |                  |                  |       | FS-1128MFP<br>Status: OK |
|-------------------------------|-------|-------------------|----------------------------------|---------------------------------|------------------------|-----------------------------------|--------------------------------|------------------|------------------|-------|--------------------------|
| Übersicht                     | Allge | mein              | Drucker                          | Scanner                         | Fax                    | Aufträge                          | Dokume                         | nt-Feld          | Erweitert        |       |                          |
|                               |       | Allgem            | <u>ein</u> > Sicherh             | ait: Gerätesich                 | erheit: N              | etzwerksicher                     | heit                           |                  |                  |       |                          |
| ✓ Allgemein                   |       | Netz              | werksich                         | erheit                          |                        |                                   |                                |                  |                  |       |                          |
| Anmeldemenü                   |       | 4 Allg            | emeines   Sch                    | nittstellen Spe                 | rre   Neta             | zwerksicherhe                     | it                             |                  |                  |       |                          |
| Abmelden                      |       | Hinwei            | <b>s</b> :                       |                                 |                        |                                   |                                |                  |                  |       |                          |
| Standardeinstellu<br>Netzwerk | ngen  | Sie mü<br>Starter | issen das Gerä<br>n Sie das Gerä | t oder das Net<br>oder das Netz | zwerk neu<br>werk erne | u starten, wenr<br>eut im Bereich | n Sie die Eins<br>Zurücksetzer | tellungen m<br>1 | it * verändert h | aben. |                          |
| Zeit                          |       | Einste            | ellungen                         |                                 |                        |                                   |                                |                  |                  |       |                          |
| Zurücksetzen                  |       |                   |                                  |                                 |                        |                                   | * SNMPv3:                      | C Sperren        | C Entsperren     |       |                          |
| Geräte-<br>Standardeinstellur | igen  |                   |                                  |                                 |                        |                                   | * NetWare:                     | C Sperren        | • Entsperren     |       |                          |
| Adressbuch<br>Sicherheit      | •     |                   |                                  |                                 |                        |                                   | AppleTalk:                     | C Sperren        | C Entsperren     |       |                          |
| Passwortänderung              | 2     |                   |                                  |                                 |                        |                                   | * NetBEUI:                     | C Sperren        | • Entsperren     |       |                          |
| Gerätesicherheit              | •     |                   |                                  |                                 |                        |                                   | * Raw:                         | Comme            | · Fatanana       |       |                          |
| Anmelder-Login                |       |                   |                                  |                                 |                        |                                   |                                | - spenen         | - Encsperren     |       |                          |
| Zertifikate                   |       |                   |                                  |                                 |                        |                                   | * IPP:                         | • Sperren        | C Entsperren     |       |                          |
|                               |       |                   |                                  |                                 |                        | * 19                              | P over SSL:                    | C Sperren        | € Entsperren     |       |                          |
|                               |       |                   |                                  |                                 |                        |                                   | * нттр:                        | C Sperren        | • Entsperren     |       |                          |
|                               |       |                   |                                  |                                 |                        |                                   | * HTTPS:                       | C Sperren        | • Entsperren     |       |                          |
|                               |       |                   |                                  |                                 |                        | FTP (Üb                           | ertragung):                    | C Sperren        | • Entsperren     |       |                          |
|                               |       |                   |                                  |                                 |                        | * FTP                             | (Empfang):                     | C Sperren        | • Entsperren     |       |                          |
|                               |       |                   |                                  |                                 |                        |                                   | * SMB:                         | C Sperren        | • Entsperren     |       |                          |
|                               |       |                   |                                  |                                 |                        |                                   | * SNMP:                        | C Sperren        | • Entsperren     |       |                          |
|                               |       |                   |                                  |                                 |                        |                                   | SMTP:                          | C Sperren        | • Entsperren     |       |                          |
|                               |       |                   |                                  |                                 |                        |                                   | POP3:                          | Sperren          | C Entsperren     |       |                          |
|                               |       |                   |                                  |                                 |                        |                                   | * LPD:                         | C Sperren        | • Entsperren     |       |                          |
|                               |       |                   |                                  |                                 |                        |                                   | LDAP:                          | C Sperren        | • Entsperren     |       |                          |
|                               |       |                   |                                  |                                 |                        |                                   | WSD Scan:                      | C Sperren        | • Entsperren     |       |                          |
|                               |       |                   |                                  |                                 |                        | * v                               | VSD-Druck:                     | C Sperren        | • Entsperren     |       |                          |
|                               |       |                   |                                  |                                 |                        |                                   |                                |                  |                  |       |                          |

Bei Problemen mit dem Versand prüfen Sie, ob nicht versehentlich die Option "SMTP:" auf "Sperren" gesetzt wurde. In diesen Fall bitte diese Option wieder auf "Entsperren" setzen.

### Software Support

# Einstellen der SMTP Funktion

### Menüpunkt: Erweitert – SMTP $\rightarrow$ Allgemeines

| (YOCERA CO]      | MMAND CENTER                                                      |                            | FS-1128MFP<br>Status: OK |
|------------------|-------------------------------------------------------------------|----------------------------|--------------------------|
| bersicht Allge   | emein Drucker Scanner Fax Aufträge Dokumer                        | nt-Feld Erweitert          |                          |
|                  | Erweitert > E-Mail: SMTP: Allgemeines                             |                            |                          |
| 13.              |                                                                   |                            |                          |
| weitert          | SMTP                                                              |                            |                          |
| ldemenü          |                                                                   |                            |                          |
| Abmelden         | Allgemeines   E-Mail-Emptanger 1   E-Mail-Emptanger 2   E-Mail-Em | ptanger 3                  |                          |
|                  | SMTP-Protokoll-Einstellungen                                      |                            |                          |
| kolle            | SMTP-Protokoll:                                                   | C Fig. C Aug               |                          |
| p •              |                                                                   |                            |                          |
|                  | SMTP-Anschlussnummer:                                             | 25                         |                          |
| Talk             | SMTP-Servermame:                                                  |                            |                          |
| JI               |                                                                   |                            |                          |
|                  | SMIP-Server-Timeout:                                              | 10 Sekunden                |                          |
| F                |                                                                   |                            |                          |
| ۱.               | Authentifizierungsprotokoll:                                      | C Ein C POP vor SMTP . Aus |                          |
| itung            | Authentifizierung als:                                            | @ DOD2-Kosto 1             |                          |
| •                |                                                                   | C POP3-Konto 1             |                          |
|                  |                                                                   |                            |                          |
| ntifizierung 🕨 🕨 |                                                                   | C Saartiaa                 |                          |
| je / Wartung 🕨 🕨 |                                                                   | - Sonsuge                  |                          |
| heit             | Login-Benutzername:                                               | L                          |                          |
| e Protokolle     | Anmelde-Passwort:                                                 |                            |                          |
| 02.1×            |                                                                   | PP                         |                          |
| •                | POP vor SMTP-Timeout:                                             | U Sekunden                 |                          |
|                  |                                                                   |                            |                          |
|                  |                                                                   | Test                       |                          |
|                  | e and enough discourse                                            |                            |                          |
|                  | E-Mail-Einstellungen                                              |                            |                          |
|                  | E-Mail-Größenlimit:                                               | 5120 КВ                    |                          |
|                  |                                                                   |                            |                          |
|                  | Absenderadresse:                                                  |                            |                          |
|                  | Signature                                                         |                            |                          |
|                  | Signator                                                          | %printer                   | <u>A</u>                 |
|                  |                                                                   | [%etheraddr]               | <b>.</b>                 |
|                  |                                                                   |                            |                          |

## SMTP-Protokoll-Einstellungen

| SMTP-Protokoll :             | Um den E-Mail Versand zu ermöglichen muss das SMTP-                               |
|------------------------------|-----------------------------------------------------------------------------------|
|                              | Protokoll auf "ein" gestellt werden.                                              |
| SMTP-Anschlußnummer:         | SMTP-Port am SMTP-Server (25 ist standard, ggf. bei                               |
|                              | Betreiber erfragen)                                                               |
| SMTP-Servername:             | IP-Adresse oder Name des Mailservers                                              |
| SMTP-Server-Timeout:         | Zeit die auf Rückmeldung des Servers gewartet wird                                |
| Authentifizierungsprotokoll: | Art der Anmeldung am Server (Keine (aus), mittels Mailabruf                       |
|                              | (Pop vor SMTP) oder mit Anmeldung (Ein) ).                                        |
| Authentifizieren als:        | Welche Anmeldeinformationen sollen genutzt werden? Man                            |
|                              | kann entweder ein oder mehrere POP3 Konten anlegen ("E-                           |
|                              | Mail Empfänger 1"-,, "E-Mail Empfänger 3") oder aber andere                       |
|                              | Anmeldeinformationen angeben. Daten müssten beim                                  |
|                              | Serverbetreiber erfragt werden.                                                   |
| Login-Benutzername:          | Benutzername für den Benutzer bei Option "Sonstige" bei<br>"Authentifizieren als" |
| Anmelde-Passwort:            | Kennwort für den Benutzer für Option "Sonstige" bei<br>Authentifizieren als"      |
| DOD CMTD Time                | "Auticiuitzietetti ais                                                            |
| POP vor SMTP Timeout:        | Authentifizierung gewartet werden?                                                |

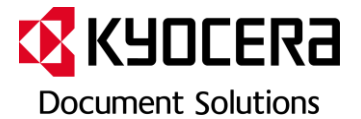

| E-Mail-Größenlimit: | Maximalgröße die eine E-Mail haben darf. Bitte geben Sie<br>immer eine Obergrenze an, da viele Mailserver sonst Probleme<br>machen können. Ob Ihr E-Mailanbieter eine Obergrenze für das<br>Versenden von E-Mails hat, sollte im Vorfeld geklärt werden. |
|---------------------|----------------------------------------------------------------------------------------------------|
|                     | in diesem Fan some mer von der Obergrenze des Andreters                                                                                                    |
|                     | zu ermöglichen.                                                                                                    |
| Absenderadresse:    | Hier sollte eine E-Mailadresse eingetragen werden auf die der                                                                                                    |
|                     | Empfänger antworten kann. Da diese in den Header der E-Mail                                                                                                    |
|                     | direkt hinterlegt wird muss diese Adresse nicht zwingend auf                                                                                                    |
|                     | dem Mailserver liegen der zum versenden genutzt wird. Bitte                                                                                                    |
|                     | beachten Sie, dass in so einen Fall ihre E-Mail fälschlich als                                                                                                    |
|                     | "SPAM" interpretiert werden kann.                                                                                                    |
| Signatur:           | Dies wird als "Text" bei jeder versendeten E-Mail mitgeschickt.                                                                                                    |
|                     | Die meisten tragen hier ihre E-Mail-Signatur ein mit dem                                                                                                    |
|                     | Hinweis, dass dies eine automatisch verschickte E-Mail ist.                                                                                                    |

Um die SMTP Funktion nutzen zu können müssen in einigen Fällen noch weitere Einstellungen am Mailserver vorgenommen werden.

Speziell bei Exchange-Servern im lokalen Netzwerk sollte immer der Netzwerkadministrator hinzugezogen werden um die Einstellungen, sowohl am Gerät als auch am Server, entsprechend abzusprechen um Störungen der Betriebssicherheit zu vermeiden!